## Peticionamento de documentos de 2ª parcela

O **Peticionamento Intercorrente** no Sistema Eletrônico de Informação – Sei é o canal digital de envio das documentações relativas à aptidão de convênios, que visam o recebimento da segunda parcela. A partir de 2020, as prefeituras, que possuem convênio com interveniência da Seinfra, poderão enviar todas as documentações relativas a fase de monitoramento das obras pelo Sistema Eletrônico de Informação – Sei.

A Divisão de Monitoramento e Inovação – DMI irá notificar a prefeitura, por meio de telefone e e-mail, no sentido de orientar sobre as documentações pendentes e como elas deverão ser apresentadas, seguindo os critérios do Decreto nº 46.319/2013, da Resolução Conjunta SEGOV/AGE nº 004/2015 e diretrizes internas da Secretaria de Estado.

## 1º Passo Login no Sei – Usuário Externo

| GOVERNO DO ESTADO DE MINAS GERAIS                                                                                                    |                                |                                                                                                    |                                                           |
|----------------------------------------------------------------------------------------------------|--------------------------------|----------------------------------------------------------------------------------------------------|-----------------------------------------------------------|
| Acesse a página do Sei – Usuário Externo:<br>https://www.sei.mg.gov.br/sei/controlador_externo<br>cao=usuario_externo_logar&id_orgao_acesso_e | <u>erno.php?a</u><br>externo=0 |                                                                                                    | Insira os dados do prefeito:<br>Usuário(e-mail) e a senha |
|                                                                                                    | sei.mg                         | Acesso para Usuários Ext<br>E-mail:<br>Senha:<br>Qonfirma Esqueci minha senha<br>Clíque aqui se você ainda não está d | ternos                                                    |

## 2º Passo Acessar a função de "Peticionamento Intercorrente"

| GOVERNO DO ESTADO DE MINAS GERAIS                                 |               |                                        |                                           |              |            |                     |                         |
|-------------------------------------------------------------------|---------------|----------------------------------------|-------------------------------------------|--------------|------------|---------------------|-------------------------|
| sei!                                                              |               |                                        |                                           |              | Pu         | blicações Eletrônio | Cas Menu 🔰 ᆀ            |
| Controle de Acessos Externos<br>Alterar Senha<br>Pesquisa Pública | Controle      | de Acessos Exte                        | ernos                                     |              |            |                     |                         |
| Peticionamento                                                    | Processo Novo |                                        |                                           |              |            | Lista de Acessos I  | Externos (3 registros): |
| Recibos Eletrônicos de Protocolo                                  | Intercorrente | cesso                                  | Documento                                 | Тіро         | Liberação  | Validade            | Ações                   |
|                                                                   | 1300.01       | 01119/2020-79                          |                                           |              | 06/03/2020 | 11/02/2120          |                         |
| Informações sobre o SEI                                           | 1300.01       | 001118/2020-09                         |                                           |              | 06/03/2020 | 11/02/2120          |                         |
|                                                                   | 1300.0        |                                        |                                           |              | 22/04/2019 | 29/03/2119          |                         |
|                                                                   |               | Selecionar no<br>e o item <b>"inte</b> | menu a opção " <b>Pet</b><br>ercorrente". | icionamento" |            |                     |                         |

3º Passo Inserir o número do Processo Sei

| GOVERNO DO ESTADO DE MINAS GERAIS                                                                                                    | Publicações Eletrônicas Menu 🜲                                                                                                    |    |
|----------------------------------------------------------------------------------------------------|----------------------------------------------------------------------------------------------------|----|
| Controle de Acessos Externos<br>Alterar Senha<br>Pesquisa Pública<br>Peticionamento<br>Recibos Eletrônicos de Protocolo<br>Intimações Eletrônicas<br>Informações sobre o SEI | Peticionamento Intercorrente       Orientações    (i) Insira o Nº do Processo Sei, indicado pela      Este peticionamento serve para protocolizar documentos em procorrespondente, os documentos poderão ser incluídos diretame    (i) Insira o Nº do Processo Sei, indicado pela      Número:    Tipo: | ar |
| olo                                                                                                    | (ii) Ao aparecer a descrição <b>"Obras</b><br>Públicas: Convênio", clique no botão<br>"Adicionar".<br>Processo<br>Número:<br>[1300.01.0001117/2020-36] Validar<br>Tipo:<br>[1300.01.0001117/2020-36] Validar                                                                                            | ar |
|                                                                                                    | Eeticionar Feg                                                                                                    | ar |

## 4º Passo Protocolizar as documentações pendentes

| Peticionamento Intercorrente                                                                                                    |                                                              |                                                 |                                                   |                                 |                       |                    |                        |
|----------------------------------------------------------------------------------------------------|--------------------------------------------------------------|-------------------------------------------------|---------------------------------------------------|---------------------------------|-----------------------|--------------------|------------------------|
|                                                                                                    |                                                              |                                                 |                                                   |                                 |                       | Petio              | cionar Fe <u>c</u> har |
| Orientações                                                                                                    |                                                              |                                                 |                                                   |                                 |                       |                    |                        |
| Este peticionamento serve para protocolizar docur<br>correspondente, os documentos poderão ser inclu                                                                                                    | mentos em processos já exist<br>ídos diretamente no processo | entes. Condicionado a<br>o indicado ou em proce | ao número do processo e<br>esso novo relacionado. | parametrizações d               | a administração sobre | o Tipo de Processo | D                      |
| Processo                                                                                                    |                                                              |                                                 | Asi                                               | nformaçõe                       | s do Process          | o indicado         | nela                   |
| Número:  Tipo:                                                                                                    |                                                              |                                                 | Seir                                              | Seinfra aparecerão neste campo. |                       |                    |                        |
| Processo                                                                                                    | Тіро 🔻                                                       |                                                 | Peticionamento Intercorrente Da                   |                                 |                       | a de Autuação      | Ações                  |
| 1300.01.0001117/2020-36 Obr                                                                                                    | as Públicas: Convênio                                        | Em Proce                                        | esso Novo Relacionado a                           | o Processo Indicad              | lo                    | 06/03/2020         | X                      |
| Os documentos devem ser carregados abaixo, sendo de sua exclusiva responsabilidade a conformidade entre os dados informados e os documentos. Os Níveis de Acesso que forem indicados abaixo estarão condicionados à análise por servidor público, que poderá alterá-los a qualquer momento sem necessidade de prévio aviso.       Documento (tamanho máximo: 40Mb):    Escolher arquivo    Carregue o arquivo e preencha os campos seguintes com as informações do documento: (?)      Tipo de Documento: (?)    Complemento do Tipo de Documento: (?)    Carregue o arquivo e preencha os campos seguintes com as informações do documento.      Nível de Acesso: (?)    V    Os documentos inseridos aparecerão na listagem abaixo |                                                              |                                                 |                                                   |                                 |                       |                    |                        |
| Nome do Arquivo                                                                                                    | Data                                                         | Tamanho                                         | Docume                                            | ento                            | Nível de Acesso       | Formato            | Ações                  |
| 04-2019 - Atualizado.pdf                                                                                                    | 06/03/2020 15:22:40                                          | 12.7 Mb                                         | Alvará o                                          | Alvará obras                    |                       | Digitalizado       | ×                      |
| 1_iniciativas_gestao_governamental (2).pdf                                                                                                    | 06/03/2020 15:22:21                                          | 74.23 Kb                                        | Anexo o                                           | Anexo obras F                   |                       | Nato-Digital       | ×                      |
|                                                                                                    | Ao final c                                                   | lique no bota                                   | ão <b>"Peticiona</b><br>nte. o(s) docu            | <b>r",</b> para                 | ntado(s)              | Petio              | cionar Fe <u>o</u> har |